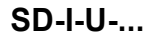

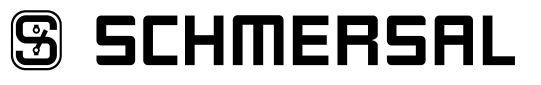

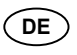

Betriebsanleitung ......Seiten 1 bis 18 Original

#### 8 Kommunikation

| 8.1 Kommunikation mit nachgeschalteter SPS         | 5    |
|----------------------------------------------------|------|
| 8.2 Feldbusdaten UNIVERSAL-Gateway                 | 5    |
| 8.3 Feldbusdaten SD-Slaves                         | 5    |
| 8.4 Anordnung der SD-Bytes im Feldbus-Protokoll    | 6    |
| 8.5 Azyklische Daten von SD-Slave lesen.           | 6    |
| 8.6 Tabelle 1: Befehlsübersicht und Antwortdaten   | 6    |
| 8.7 Tabelle 2: SD Master Diagnose, SD-Systemfehler | 7    |
| 8.8 Tabelle 3: Zustandsdaten der SD-Slaves.        | 7    |
| 8.9 Tabelle 4: Diagnosedaten des SD-Slaves         | 8    |
|                                                    |      |
| 9 Anschlussbeispiel                                |      |
| 9.1 Auswertung Reihenschaltung                     | 8    |
|                                                    |      |
| 10 Beschreibung der Feldbus-Module                 |      |
| 10.1 PROFINET IO                                   | 9    |
| 10.2 PROFINET IRT (Integrated Switch)              | . 10 |
| 10.3 Ethernet/IP                                   | . 11 |
| 10.4 DeviceNet                                     | .12  |
| 10.5 CC-Link                                       | .13  |
| 10.6 CANopen                                       | .14  |
| 10.7 Modbus/TCP                                    | .15  |
| 10.8 EtherCAT                                      | .16  |

11 EU-Konformitätserklärung

## Inhalt

| 1Zu diesem Dokument1.1Funktion11.2Zielgruppe: autorisiertes Fachpersonal11.3Verwendete Symbolik11.4Bestimmungsgemäßer Gebrauch21.5Allgemeine Sicherheitshinweise21.6Warnung vor Fehlgebrauch21.7Haftungsausschluss2 |
|----------------------------------------------------------------------------------------------------|
| 2Produktbeschreibung2.1Typenschlüssel2.2Bestimmung und Gebrauch2.3Technische Daten                                                                                                    |
| 3         Montage           3.1         Allgemeine Montagehinweise                                                                                                    |
| <ul> <li>4 Elektrischer Anschluss</li> <li>4.1 Allgemeine Hinweise zum elektrischen Anschluss</li></ul>                                                                                                    |
| 5Installation und Inbetriebnahme5.1Installation SD-Interface.5.2Installation Feldbus5.3LED Signale.5.4Inbetriebnahme UNIVERSAL-Gateway                                                                              |
| 6       Einstellungen         6.1       Einstellungen Feldbussystem                                                                                                    |
| <ul> <li>7 Einlernen der SD-Geräte</li> <li>7.1 Einlernen der SD-Geräte (Teach-Funktion)</li></ul>                                                                                                    |

## 1. Zu diesem Dokument

#### 1.1 Funktion

Die vorliegende Betriebsanleitung liefert die erforderlichen Informationen für die Montage, die Inbetriebnahme, den sicheren Betrieb sowie die Demontage des Gerätes. Die Betriebsanleitung ist stets in einem leserlichen Zustand und zugänglich aufzubewahren.

#### 1.2 Zielgruppe: autorisiertes Fachpersonal

Sämtliche in dieser Betriebsanleitung beschriebenen Handhabungen dürfen nur durch ausgebildetes und vom Anlagenbetreiber autorisiertes Fachpersonal durchgeführt werden.

Installieren und nehmen Sie das Gerät nur dann in Betrieb, wenn Sie die Betriebsanleitung gelesen und verstanden haben und Sie mit den geltenden Vorschriften über Arbeitssicherheit und Unfallverhütung vertraut sind.

Auswahl und Einbau der Geräte sowie ihre steuerungstechnische Einbindung sind an eine qualifizierte Kenntnis der einschlägigen Gesetze und normativen Anforderungen durch den Maschinenhersteller geknüpft.

#### 1.3 Verwendete Symbolik

Info Dies

Information, Tipp, Hinweis: Dieses Symbol kennzeichnet hilfreiche Zusatzinformationen.

Vorsicht: Bei Nichtbeachten dieses Warnhinweises können Störungen oder Fehlfunktionen die Folge sein. Warnung: Bei Nichtbeachten dieses Warnhinweises kann ein Personenschaden und/oder ein Schaden an der Maschine die Folge sein.

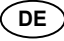

### 1.4 Bestimmungsgemäßer Gebrauch

Das Gerät darf ausschließlich entsprechend der folgenden Ausführungen oder für durch den Hersteller zugelassene Anwendungen eingesetzt werden. Detaillierte Angaben zum Einsatzbereich finden Sie im Kapitel "Produktbeschreibung".

#### 1.5 Allgemeine Sicherheitshinweise

Die Sicherheitshinweise der Betriebsanleitung sowie landesspezifische Installations-, Sicherheits- und Unfallverhütungsvorschriften sind zu beachten.

| L | ш. |  |
|---|----|--|

Weitere technische Informationen entnehmen Sie bitte den Schmersal Katalogen bzw. dem Online-Katalog im Internet unter www.schmersal.net.

Alle Angaben ohne Gewähr. Änderungen, die dem technischen Fortschritt dienen, vorbehalten.

Restrisiken sind bei Beachtung der Hinweise zur Sicherheit sowie der Anweisungen bezüglich Montage, Inbetriebnahme, Betrieb und Wartung nicht bekannt.

#### 1.6 Warnung vor Fehlgebrauch

Bei nicht sachgerechter oder nicht bestimmungsgemäßer Verwendung oder Manipulationen können durch den Einsatz des Gerätes Gefahren für Personen oder Schäden an Maschinen- bzw. Anlagenteilen nicht ausgeschlossen werden.

#### 1.7 Haftungsausschluss

Für Schäden und Betriebsstörungen, die durch Montagefehler oder Nichtbeachtung dieser Betriebsanleitung entstehen, wird keine Haftung übernommen. Für Schäden, die aus der Verwendung von nicht durch den Hersteller freigegebenen Ersatz- oder Zubehörteilen resultieren, ist jede weitere Haftung des Herstellers ausgeschlossen.

Jegliche eigenmächtige Reparaturen, Umbauten und Veränderungen sind aus Sicherheitsgründen nicht gestattet und schließen eine Haftung des Herstellers für daraus resultierende Schäden aus.

#### 2. Produktbeschreibung

#### 2.1 Typenschlüssel

Diese Betriebsanleitung ist gültig für folgende Typen:

#### SD-I-U-1 Nr. | Option Beschreibung 1 ΡN **PROFINET IO** 2PN PROFINET IRT (Integrated Switch) Ethernet/IP FIP DeviceNet DN CCL CC-Link CANopen CAN Modbus/TCP MT EC EtherCAT

#### 2.2 Bestimmung und Gebrauch

Das UNIVERSAL-Gateway SD-I-U-... wird in Verbindung mit Sicherheitssensoren, -zuhaltungen und Bedienfeldern mit serieller Diagnose eingesetzt. Diese Geräte verfügen anstelle des Diagnoseausgangs über eine serielle Eingangs- und Ausgangsleitung. Werden Geräte mit serieller Diagnose in Reihe geschaltet, werden neben den Sicherheitskanälen auch die Ein- und Ausgänge der Diagnosekanäle in Reihe geschaltet.

Max. 31 Geräte können auf diese Weise, auch als Reihenschaltung unterschiedlicher Geräte, hintereinander geschaltet werden. Zur Auswertung wird die serielle Diagnoseleitung auf das hier beschriebene UNIVERSAL-Gateway geführt. Das Gateway setzt die seriellen Informationen der Reihenschaltung auf das entsprechende Feldbusprotokoll um. Das Gateway wird abschließend als Slave in das vorhandene Feldbus-System eingebunden. Die Diagnosesignale aller SD-Geräte können, über den Feldbus-Master, durch das Steuerungssystem ausgewertet werden.

Es können Betriebszustände gelesen aber auch Steuerbefehle, z.B. zur Entriegelung einer Sicherheitszuhaltung, an die Geräte in der Reihenschaltungskette ausgegeben werden. Die Information zur Funktion bzw. zu Störungen jedes einzelnen Gerätes in der Reihenschaltung werden automatisch in die eingebundene SPS geladen.

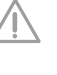

Das UNIVERSAL-Gateway erfüllt keinerlei Sicherheitsaufgaben. Die Sicherheitsüberwachung der Sicherheitsschaltgeräte muss unabhängig aufgebaut werden.

### 2.3 Technische Daten

| Versorgungsspannung:                          | 24 VDC –15 % / +20 %               |
|-----------------------------------------------|------------------------------------|
|                                               | (stabilisiertes PELV-Netzteil)     |
| Absicherung:                                  | externe Sicherung 1 A träge        |
| Stromaufnahme bei 24 VDC:                     | max. 500 mA, intern abgesichert    |
| Betriebstemperatur:                           | 0 55 °C, bei                       |
|                                               | senkrechter Einbaulage             |
| Lagertemperatur:                              | – 25 °C … + 70 °C                  |
| Klimabedingungen:                             | Feuchte 30 % 85 %,                 |
|                                               | nicht kondensierend                |
| Schutzart:                                    | IP20                               |
| Einbauort: geerde                             | eter, abschließbarer Schaltschrank |
|                                               | mit Schutzart mindestens IP54      |
| Vibrationsfestigkeit: bei                     | Montage zwischen zwei seitlichen   |
| Kle                                           | emmblöcken auf der Normschiene     |
| - gem. IEC 60068-2-6:                         | 10 57 Hz / 0,35 mm                 |
|                                               | und 57 150 Hz / 5 g                |
| Schockfestigkeit                              |                                    |
| - gem. IEC 60068-2-29:                        | 10 <u>g</u>                        |
| EMV-Störfestigkeit:                           |                                    |
| - gem. EN 61000-4-2 (ESD):                    | ± 6 kV Kontaktentladung /          |
|                                               | ± 8 kV Luftentladung               |
| - gem. EN 61000-4-3 (HF-Feld):                | 10 V/m / 80 % AM                   |
| - gem. EN 61000-4-4 (Burst):                  | ± 1 kV alle Anschlüsse             |
| - gem. EN 61000-4-5 (Surge):                  | ± 1 kV alle Anschlüsse             |
| - gem. EN 61000-4-6 (HF-Leitungen):           | 10 V alle Anschlüsse               |
| - gem. EN 61000-6-2                           |                                    |
| - gem. EN 61326-3-1                           |                                    |
| EMV-Störaussendung                            |                                    |
| - gem. EN 61000-6-4:                          | Störaussendung Industrie           |
| Bemessungsisolationsspannung U <sub>i</sub> : | 32 V                               |
| Bemessungsstoßspannungsfestigkeit             | U <sub>imp</sub> : 0,5 kV          |
| Überspannungskategorie:                       | II                                 |
| Verschmutzungsgrad:                           | 2                                  |
| Abmessungen (Breite/Höhe/Tiefe):              | 50 x 100 x 80 mm                   |
|                                               | (= Bauhöhe ab Normschiene)         |
| Bereitschaftsverzug nach dem Einsch           | alten: 6 s                         |
|                                               |                                    |

#### 3. Montage

## 3.1 Allgemeine Montagehinweise

Das UNIVERSAL-Gateway SD-I-U- ... ist als Schaltschrankgerät mit der Schutzart IP20 zum Aufschnappen auf eine Normschiene ausgelegt. Das Gerät ist durch seitliche Klemmblöcke auf der Normschiene zu sichern.

#### 4. Elektrischer Anschluss

#### 4.1 Allgemeine Hinweise zum elektrischen Anschluss

Es ist ein PELV-Netzteil mit 24 VDC einzusetzen. Die Stromaufnahme beträgt maximal 500 mA. Die Spannungsversorgung ist mit einer Sicherung von 1 A träge abzusichern.

| Power-Stecker:<br>SD-Stecker: |        | 24 V<br>GND<br>FE | + 24 VDC Spannungsversorgung<br>0 VDC, GND der Spannungsversorgung und<br>GND SD-Interface<br>Funktionserde (optional) |
|-------------------------------|--------|-------------------|----------------------------------------------------------------------------------------------------|
|                               |        | SD                | Anschluss SD-Interface,<br>mit max. 31 Teilnehmern                                                                     |
| 1                             | Das UI | NIVERS            | AL-Gateway und alle SD-Slaves müssen an                                                                                |

der gleichen 24 VDC Versorgung angeschlossen werden. Die Verdrahtung des SD-Interface erfolgt über Standard-Steuerleitungen. Die am UNIVERSAL-Gateway angeschlossene Leitung für das SD-Interface von maximal 200 m Länge, sollte eine Leitungskapazität

gen. Die am UNIVERSAL-Gateway angeschlossene Leitung für das SD-Interface von maximal 200 m Länge, sollte eine Leitungskapazität von 60 nF nicht überschreiten. Normale Steuerleitungen vom Typ LiYY oder H05VV-F, mit Querschnitten von 0,25 mm<sup>2</sup> bis 1,5 mm<sup>2</sup> haben bei 200 m Länge eine Leitungskapazität von ca. 30 ... 45 nF.

#### 5. Installation und Inbetriebnahme

#### 5.1 Installation SD-Interface

Elektronische Sicherheitssensoren und -zuhaltungen sind nach den technischen Daten der Einzelgeräte zu verschalten. Es wird eine Reihenschaltung der Sicherheitskanäle und der Diagnosekanäle aufgebaut.

Die serielle Diagnoseleitung wird hierzu von Gerät zu Gerät verbunden und auf das UNIVERSAL-Gateway geführt. Der SD-Anschluss des UNIVERSAL-Gateways wird hierbei mit dem SD-Eingang des ersten Gerätes in der Reihe verbunden. Der SD-Ausgang des ersten Gerätes wird mit dem SD-Eingang des folgenden Gerätes verbunden, usw. Der Ausgang des letzten Gerätes bleibt unbeschaltet. Er darf **keinesfalls** mit der Betriebsspannung oder GND verbunden werden.

#### 5.2 Installation Feldbus

Ĭ

Der Feldbus sollte über Standard Feldbus-Leitungen und einen Standard Feldbus-Stecker angeschlossen werden (evtl. mit integriertem, zuschaltbarem Abschlusswiderstand).

Hierbei sind alle Vorgaben zur Verdrahtung, zu erforderlichen Abschlusswiderständen und zu den maximalen Leitungslängen im gewählten Feldbus-System zu beachten.

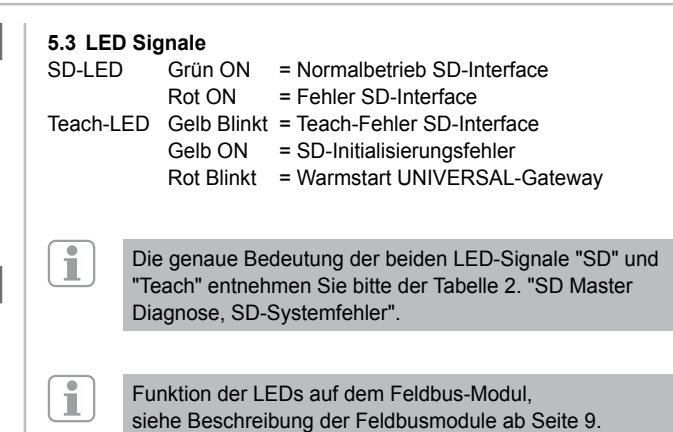

#### UNIVERSAL-Gateway

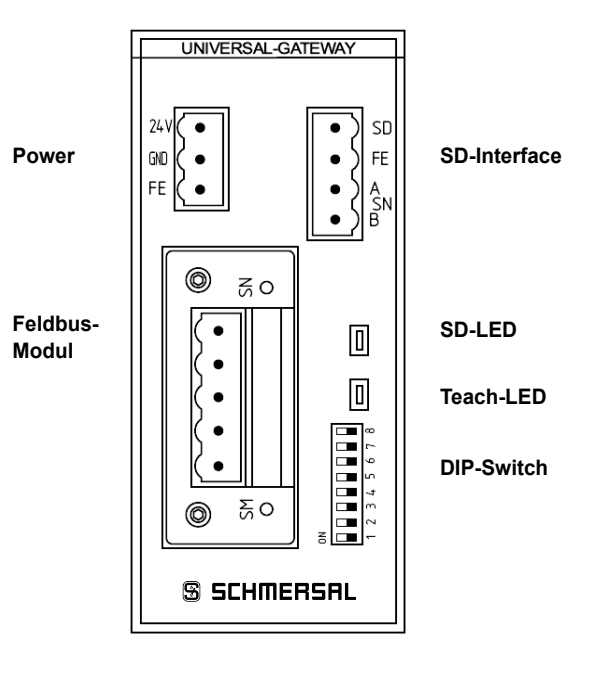

Die DIP-Switch Einstellung "ON" ist immer "links"! (unabhängig von der Beschriftung auf dem DIP-Switch)

#### 5.4 Inbetriebnahme UNIVERSAL-Gateway

i

Das UNIVERSAL-Gateway erkennt über die Teach-Funktion die angeschlossenen SD-Geräte und adressiert die SD-Slaves automatisch. Es werden bis zu 31 Adressen vergeben. Das erste SD-Gerät vom UNI-VERSAL-Gateway aus gesehen, erhält die Adresse 1 im SD-Interface. Mit jedem weiteren Gerät in der Kette wird die Adresse um 1 erhöht.

Nach jedem Einschalten wird die Gerätekonfiguration am SD-Interface überprüft. Das UNIVERSAL-Gateway benötigt für diese Aufgabe 6 Sekunden bis zur Betriebsbereitschaft. Wird die SD-Kette durch Herausnehmen oder Hinzufügen eines Teilnehmers verändert, so muss die Versorgungsspannung vom UNIVERSAL-Gateway und allen SD-Geräten abgeschaltet werden. Nach dem erneuten Einschalten erkennt das UNIVERSAL-Gateway die Veränderung bei den Teilnehmern in der SD-Kette. Die Teach-Funktion muss erneut durchgeführt werden.

Vor der Konfiguration von SD-Interface müssen die notwendigen Einstellungen für das Feldbussystem vorgenommen werden.

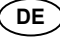

#### 6. Einstellungen

i

#### 6.1 Einstellungen Feldbussystem

Durch das im UNIVERSAL-Gateway eingebaute Kommunikationsmodul wird der Feldbus für die Kommunikation mit dem Steuerungssystem festgelegt. Am UNIVERSAL-Gateway, das als Feldbus-Slave arbeitet, müssen abhängig vom eingesetzten Feldbus, Einstellungen der Adresse und der Übertragungsparameter (Baudrate) vorgenommen werden. Diese Einstellungen erfolgen bei der Erstkonfiguration, können aber auch später noch verändert werden.

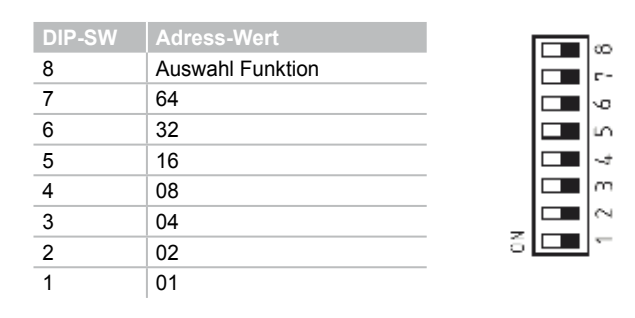

Die DIP-Switch Einstellung "ON" ist immer "links"! (unabhängig von der Beschriftung auf dem DIP-Switch)

Um die Adresse des UNIVERSAL-Gateways für den jeweils verwendeten Feldbus einzustellen, ist wie folgt vorzugehen:

- 1. Der DIP-SW 8 ist in Stellung ON zu bringen.
- Alle folgenden Änderungen der DIP-Schalter 1-7 ändern die Adressierung im Feldbus. Für IP basierte Feldbusse (EtherNet/IP, PROFINET IO/IRT; MODBUS TCP) muss der DIP-Schalter 1 gemäß der gewünschten DHCP Einstellung gesetzt werden.
   ON bedeutet DHCP aktiv: automatische Adresszuteilung durch einen DHCP-Server in der Steuerung.

**OFF bedeutet DHCP inaktiv:** IP-Adresse muss durch ein externes Hilfsprogramm eingestellt werden, z.B. "Anybus IPconfig Setup", "Anybus IPconfig Setup" ist als Download im Internet unter www.schmersal.com verfügbar.

Beim EtherCAT-UNIVERSAL-Gateway SD-I-U-EC wird mit dem DIP-Schalter 1 anstatt der DHCP-Funktion eine Umschaltung zwischen Schmersal- und HMS-Vendor-ID (für Alt-Anlagen) durchgeführt: DIP-Switch 1 OFF (rechts): Schmersal-Kennung DIP-Switch 1 ON (links): HMS-Kennung

Diese Funktion ist ab Gateway Firmware-Version V1.02 verfügbar. Die FW-Version des Gateways ist mit den Befehlen 4h und 5h (Tabelle 1) der azyklischen Befehle auslesbar.

Die HW-Version des Gateways kann mit dem Befehl 3h abgefragt werden. Dies ist die Vorkomma-Stelle der Gesamt-Softwareversion auf dem Typenschild.

Wichtig: Das UNIVERSAL-Gateway reagiert erst, wenn eine Änderung der DIP-Schalter erfolgt. Steht DIP-Schalter 1 auf OFF und ist DHCP inaktiv gewünscht, muss DIP-Schalter 1 auf ON und wieder auf OFF bewegt werden.

Für andere Feldbusse ist eine manuelle Adress-Einstellung notwendig (siehe Wertigkeiten in DIP-Schalter-Darstellung). Beispiel Adresse 50:

50 ergibt sich aus 32+16+2, also müssen DIP-Schalter 6,5,2 auf ON, alle anderen auf OFF stehen.

3. 10 Sekunden nach der letzten Schalterbewegung startet das UNIVERSAL-Gateway neu. Dabei wird die Feldbuseinstellung dauerhaft im internen Speicher abgelegt und das Feldbusmodul mit dieser Einstellung initialisiert. Die Teach-LED blinkt rot während das Gerät den Warmstart durchführt.

#### 6.2 Einstellung Übertragungsparameter (Baudrate)

| DIP-SW |   |   |   |   | DeviceNet | CC-Link   | CANopen   |
|--------|---|---|---|---|-----------|-----------|-----------|
| 7      | 6 | 5 | 4 |   |           |           |           |
| 0      | 0 | 0 | 0 | 0 | 125 kBaud | 156 kBaud | 10 kBaud  |
| 0      | 0 | 0 | 0 | 1 | 250 kBaud | 625 kBaud | 20 kBaud  |
| 0      | 0 | 0 | 1 | 0 | 500 kBaud | 2,5 MBaud | 50 kBaud  |
| 0      | 0 | 0 | 1 | 1 | AutoBaud  | 5 MBaud   | 100 kBaud |
| 0      | 0 | 1 | 0 | 0 |           | 10 MBaud  | 125 kBaud |
| 0      | 0 | 1 | 0 | 1 |           |           | 250 kBaud |
| 0      | 0 | 1 | 1 | 0 |           |           | 500 kBaud |
| 0      | 0 | 1 | 1 | 1 |           |           | 800 kBaud |
| 0      | 1 | 0 | 0 | 0 |           |           | 1 MBaud   |
| 0      | 1 | 0 | 0 | 1 |           |           | AutoBaud  |
| next   |   |   |   |   | not used  | not used  | not used  |

Wenn das Ethernet-basierte Feldbus-Modul benutzt wird, haben die DIP-SW 3 - 7 keine Funktion.

- 1. Der DIP-SW 8 ist in Stellung OFF zu bringen.
- Die DIP-Schalter 3 7 entsprechend den gewünschten Übertragungsparametern (hier nur Baudrate) gemäß obiger Tabelle einstellen.
- 10 Sekunden nach der letzten Schalterbewegung startet das UNIVERSAL-Gateway neu. Dabei wird die Feldbuseinstellung dauerhaft im internen Speicher abgelegt und das Feldbusmodul mit dieser Einstellung initialisiert. Die Teach-LED blinkt rot während das Gerät den Warmstart durchführt.

## 7. Einlernen der SD-Geräte

#### 7.1 Einlernen der SD-Geräte (Teach-Funktion)

Bei der Erstkonfiguration, sowie wenn ein Gerät hinzugefügt, ausgetauscht oder entfernt wird, muss die Teach-Funktion durchgeführt werden. Eine blinkende gelbe Teach-LED meldet eine Veränderung im SD-Aufbau. Die SD-Kette muss erneut geteacht werden.

Die Teach-Funktion kann auch durch einen Befehl über den Feldbus ausgelöst werden; siehe hierzu Kapitel 8.5 und 8.6.

Dafür wie folgt vorgehen:

i

- 1. UNIVERSAL-Gateway und SD-Bus Geräte ausschalten.
- 2. SD-Bus Geräte in der gewünschten Reihenfolge installieren.
- 3. DIP-SW 8 und DIP-SW 1 in Stellung OFF schalten, die DIP-SW 3 7 für die Baudrate unverändert lassen.
- 4. UNIVERSAL-Gateway und SD-Bus Geräte einschalten. SD-Bus Teilnehmer müssen vor dem Gateway eingeschaltet werden.
- 5. Warten bis die SD-LED dauerhaft rot leuchtet und die Teach-LED gelb blinkt. (SD-Bus Scan abgeschlossen).
- 6. DIP-Schalter 1 von OFF auf ON stellen. Dadurch wird der Teach-Vorgang gestartet. Die Anordnung und die Kennung der SD-Bus Teilnehmer am Bus wird dann im Speicher abgelegt und nach jedem Einschalten mit den Geräten am SD-Interface verglichen.
- 7. Gegebenenfalls DIP-SW 8 und DIP-SW 1 wieder in die gewünschte Feldbuseinstellung bringen.
- 8. 10 Sekunden nach der letzten Schalterbewegung startet das Gateway neu. Dabei wird die Feldbuseinstellung gespeichert und das Feldbusmodul mit dieser Einstellung initialisiert.

Desweiteren wird der SD-Bus gestartet und seine Teilnehmer mit der soeben gespeicherten Liste verglichen.

Stimmen die SD-Geräte mit der gespeicherten Liste überein, leuchtet nach Abschluss des Startvorganges die SD-LED grün und die gelbe Teach-LED ist aus.

Es ist zu beachten, dass beim Einfügen und Entfernen von Geräten sich durch die neue Zuordnung der SD-Adressen auch der Adressbereich in der nachgeschalteten Steuerung verschiebt. Die Daten der angeschlossenen SD-Geräte liegen nach einer Veränderung am SD-Interface entsprechend auf anderen Adressen.

#### 7.2 Einlernen der SD Geräte (Teach-Funktion) mit festem Adressbereich

Diese Option ist ab UNIVERSAL-Gateway Firmware-Version V1.04 bzw. V2.04 für Option 2PN verfügbar und nur bei Ethernet-basierten Bussen aktivierbar. Beim festen Adressbereich werden immer 64 Byte vom UNIVERSAL-Gateway zur oder von der übergeordneten SPS übertragen werden, unabhängig davon wie viele SD-Bus Slave-Geräte tatsächlich installiert sind. Die 64 Byte ergeben sich aus 2 Byte für den UNIVERSAL-Gateway und 31 mal 2 Byte je Slave.

Dazu müssen folgende Schritte durchgeführt werden:

- 1. UNIVERSAL-Gateway und SD-Bus Geräte ausschalten.
- SD-Bus Geräte in der gewünschten Reihenfolge installieren. 2.
- SD-Bus Geräte und UNIVERSAL-Gateway einschalten. SD-Bus 3 Teilnehmer müssen vor dem Gateway eingeschaltet werden.
- 4. Warten bis die SD-LED dauerhaft rot leuchtet und die Teach-LED gelb blinkt (SD-Bus Scan ist abgeschlossen).
- 5 DIP-Schalter 8 in Stellung OFF (rechts) schalten. DIP-Schalter 1 von OFF auf ON stellen. 6.
- Nach einer Wartezeit von 10 Sekunden wird automatisch der 7. Teach-Vorgang gestartet. Die Anordnung und die Kennung der SD-Bus Teilnehmer am Bus wird dann im Speicher abgelegt.
- 8. DIP-Schalter 2 auf ON (links) stellen.
- DIP-Schalter 1 und 3-7 in Stellung OFF (rechts) bringen. 9.
- 10. Nach einer Wartezeit von 10 Sekunden wird die Feldbusschnittstelle neukonfiguriert. Ab diesem Zeitpunkt werden 64 Byte Inputund Output-Daten ausgetauscht.

Ist diese Option aktiviert und die Teach-Funktion wird ausgeführt, so erfolgt keine Neukonfiguration der Feldbus-Schnittstelle, da ja Feldbusseitig bereits 64 Byte ausgetauscht werden.

#### 8. Kommunikation

Ť

#### 8.1 Kommunikation mit nachgeschalteter SPS

Das UNIVERSAL-Gateway ist als SLAVE in das vorhandene Feldbus-System aufzunehmen. Ist der elektrische Anschluss erfolgt, ist das Feldbus-System und die Steuerung zu konfigurieren.

Folgende Vorgaben sind zu konfigurieren:

- 1. Hardware des SPS-Systems konfigurieren
- 2. Feldbus-Master einfügen und konfigurieren
- 3. Die zugehörigen Gerätebeschreibungsdateien (ESI, GSD, GSDMLoder EDS-Dateien) installieren
- 4. Das UNIVERSAL-Gateway als Slave einbinden und die Anzahl der SD-Slaves konfigurieren
- 5. In den Engineering Frameworks der Steuerungshersteller muss der Zugriff auf die Input- und Output-Daten wortweise erfolgen. In den Frameworks, die ein freies Mapping der Daten erlauben, müssen zunächst die Output-Daten (Ausgänge der Steuerung) und danach die Input-Daten (Eingänge der Steuerung) zugewiesen werden.

Die ESI, GSD, GSDML- oder EDS-Dateien für die unterschiedlichen Feldbus-Module, sind im Internet unter www.schmersal.com als Download verfügbar.

Das UNIVERSAL-Gateway arbeitet als Schnittstelle zwischen dem Steuerungssystem und den bis zu 31 an das SD-Interface angeschlossenen elektronischen Sicherheitssensoren und Sicherheitszuhaltungen mit serieller Diagnose.

Die Betriebszustände der angeschlossenen SD-Geräte können in unterschiedlicher Detaillierung in die SPS eingelesen werden.

- 1. SD Master Diagnose, SD-Systemfehler
- 2. Zustandsdaten der SD-Slaves
- 3. Diagnosedaten des SD-Slaves
- 4. Azyklische Datenabfrage SD-Slaves

Außerdem können Steuerbefehle von der SPS an die SD-Geräte übertragen werden. (s. Tabelle 3 und Tabelle 4)

#### 8.2 Feldbusdaten UNIVERSAL-Gateway

Für die Gateway-Diagnose und für die azyklische Datenabfrage von SD-Slaves sind jeweils 2 Bytes im Aufruf und in der Antwort des Feldbus-Protokolls reserviert

| Aufruf:  | Byte 00 | Befehlsbyte, azyklische Datenabfrage        |
|----------|---------|---------------------------------------------|
|          | Byte 01 | SD-Slaveadresse für azyklische Datenabfrage |
| Antwort: | Byte 00 | Diagnosebyte Gateway (s. Tabelle 2)         |
|          | Byte 01 | Datenbyte, azyklische Datenabfrage          |
|          |         |                                             |

Die genaue Beschreibung der azyklischen Datenabfrage von SD-Slaves finden sie auf Seite 6

#### 8.3 Feldbusdaten SD-Slaves

Auch für jeden SD-Slave sind jeweils 2 Bytes im Aufruf und in der Antwort des Feldbus-Protokolls reserviert.

- SD-Slave 01 benutzt Byte 02 und Byte 03 vom Feldbus
- SD-Slave 02 benutzt Byte 04 und Byte 05 vom Feldbus ... usw.
- SD-Slave 31 benutzt Byte 62 und Byte 63 vom Feldbus

Im Aufruf wird auf dem Feldbus nur das erste Byte als Aufrufbyte für einen SD-Slave benötigt. Das zweite Byte ist unbenutzt. In der Antwort wird auf dem Feldbus zuerst das Antwortbyte und danach das Diagnosebyte von jedem SD-Slave übertragen.

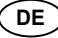

## 8.4 Anordnung der SD-Bytes im Feldbus-Protokoll

| Aufruf / Request für alle Feldbus-System | e (OUTPUT-Byte Steuerung | g, Senden der Aufruf-Daten a | n die SD-Slaves) |
|------------------------------------------|--------------------------|------------------------------|------------------|
|------------------------------------------|--------------------------|------------------------------|------------------|

| Byte-Nr. | Byte 00      | Byte 01           | Byte 02     | Byte 03  |             | Byte 62  | Byte 63  |
|----------|--------------|-------------------|-------------|----------|-------------|----------|----------|
| SD-Gerät | Gateway      | Gateway           | Slave 01    | Slave 01 |             | Slave 31 | Slave 31 |
| Inhalt   | Befehls-Byte | SD-Adr. (0, 1-31) | Aufruf-Byte |          | Aufruf-Byte |          |          |

Antwort / Response für alle Feldbus-Systeme (INPUT-Byte Steuerung, Empfangen der Antwort-Daten von den SD-Slaves)

| Byte-Nr. | Byte 00       | Byte 01    | Byte 02      | Byte 03       |              | Byte 62       | Byte 63  |
|----------|---------------|------------|--------------|---------------|--------------|---------------|----------|
| SD-Gerät | Gateway       | Gateway    | Slave 01     | Slave 01      |              | Slave 31      | Slave 31 |
| Inhalt   | Diagnose-Byte | Daten-Byte | Antwort-Byte | Diagnose-Byte | Antwort-Byte | Diagnose-Byte |          |

Der Inhalt des Diagnose-Bytes eines SD-Slaves ist abhängig vom Status des Warnungs- und des Fehlerbits im zugehörigen Antwortbyte. (Bit 6 = Fehlerwarnung und Bit 7 = Fehler)

Die genaue Bedeutung der einzelnen Bits der SD-Bytes ist der jeweiligen Betriebsanleitung eines SD-Gerätes zu entnehmen.

#### 8.5 Azyklische Daten von SD-Slave lesen

Mit einem fest definierten Ablauf können über die 2 Aufruf-Bytes (Feldbus Aufruf-Byte 00 und Byte 01) und das Datenbyte (Feldbus Antwort-Byte 01) azyklisch Daten der einzelnen SD-Slaves abgefragt werden.

Über das Befehlsbyte wird festgelegt, welche Daten von einem Slave abgefragt werden sollen. Mit dem SD-Adressbyte wird das SD-Gerät im SD-Interface definiert, von dem die Daten abgefragt werden. Im Feldbus Antwort-Byte 01 werden dann die Antwortdaten des SD-Slaves abgelegt.

Der Ablauf einer Datenabfrage ist wie folgt festgelegt:

- 1.) Die Steuerung löscht vor oder nach jedem Auftrag das Datenbyte
- Es erfolgt eine Rückmeldung über das Antwortbyte, ob die Daten gelöscht wurden: **HEX FF**: Daten gelöscht, azyklischer Datendienst bereit
- 2.) Die Steuerung schreibt zuerst die SD-Adresse in das Feldbus Aufruf-Byte 01 Danach schreibt die Steuerung das Befehlsbyte in das Feldbus Aufruf-Byte 00
- 3.) Die Antwortdaten werden im Feldbus Antwort-Byte 01 der Steuerung zur Verfügung gestellt. Das Datenbyte kann als Antwort auch eine Fehlermeldung enthalten: Hex FE: Befehlsfehler, nicht definierter Befehl wurde aufgerufen

Hex FD: Adressfehler, ungültige Slave-Adresse für den ausgewählten Befehl, oder Slave-Adresse eines nicht vorhandenen SD-Slaves, gewählt

#### 8.6 Tabelle 1: Befehlsübersicht und Antwortdaten

| Befehle,<br>azyklische Datenabfrage                                                    | Befehlsbyte<br>Feldbus Byte 00<br>(Aufruf) | SD-Adresse<br>Feldbus Byte 01<br>(Aufruf) | Datenbyte<br>Feldbus Byte 01<br>(Antwort)  | Beschreibung Daten                                                 |
|----------------------------------------------------------------------------------------|--------------------------------------------|-------------------------------------------|--------------------------------------------|--------------------------------------------------------------------|
| Datenbyte löschen                                                                      | Hex: 00                                    | Hex: xx                                   | Hex: FF                                    | Daten gelöscht,<br>bereit für neuen Befehl                         |
| Anzahl der projektierten SD-Slaves lesen                                               | Hex: 01                                    | Hex: 00                                   | Hex: 01 bis Hex: 1F                        | Anzahl projektierte<br>SD-Slaves 1 - 31                            |
| Gerätekategorie eines SD-Slaves lesen                                                  | Hex: 02                                    | Hex: 01 bis Hex: 1F                       | Hex: 30 bis Hex: F8                        | Gerätekategorie SD-Slave<br>(s. unten)                             |
| Hardware-Revision eines SD-Slaves lesen                                                | Hex: 03                                    | Hex: 01 bis Hex: 1F                       | Hex: 41 bis Hex: 5A                        | Hardwarerevision A – Z, als ASCII-Zeichen                          |
| Hardware-Revision des UNIVERSAL-Gateways (Adr.:00) lesen                               | Hex: 03                                    | Hex: 00                                   | Hex: 01 bis Hex: 63                        | Hardwarerevision 199<br>(= Vorkommastelle der<br>Software-Version) |
| Software-Version des UNIVERSAL-Gateways (Adr.:00) oder der SD-Slaves lesen (High-Byte) | Hex: 04                                    | Hex: 00 bis Hex: 1F                       | Hex: 00 bis Hex: 63                        | Software-Version,<br>High-Byte: 0 - 99                             |
| Software-Version des UNIVERSAL-Gateways (Adr.:00) oder der SD-Slaves lesen (Low-Byte)  | Hex: 05                                    | Hex: 00 bis Hex: 1F                       | Hex: 00 bis Hex: 63                        | Software-Version,<br>Low-Byte: 0 - 99                              |
| Anzahl der real vorhandenen SD-Slaves lesen                                            | Hex: 06                                    | Hex: 00                                   | Hex: 01 bis Hex: 1F                        | Anzahl SD-Slaves 0 – 31<br>am SD-Interface                         |
| Lesen Byte 0 der Fertigungsnummer SD-Slave                                             | Hex: 07                                    | Hex: 01 bis Hex: 1F                       | Hex: 30 bis Hex: 39<br>Hex: 41 bis Hex: 5A | Fertigungsnummer 0 – 9, A – Z,<br>als ASCII-Zeichen                |
| Lesen Byte 1 der Fertigungsnummer SD-Slave                                             | Hex: 08                                    | Hex: 01 bis Hex: 1F                       | Hex: 30 bis Hex: 39<br>Hex: 41 bis Hex: 5A | Fertigungsnummer 0 – 9, A – Z,<br>als ASCII-Zeichen                |
| Lesen Byte 2 der Fertigungsnummer SD-Slave                                             | Hex: 09                                    | Hex: 01 bis Hex: 1F                       | Hex: 30 bis Hex: 39<br>Hex: 41 bis Hex: 5A | Fertigungsnummer 0 – 9, A – Z, als ASCII-Zeichen                   |
| Lesen Byte 3 der Fertigungsnummer SD-Slave                                             | Hex: 0A                                    | Hex: 01 bis Hex: 1F                       | Hex: 30 bis Hex: 39<br>Hex: 41 bis Hex: 5A | Fertigungsnummer 0 – 9, A – Z,<br>als ASCII-Zeichen                |
| Lesen Byte 4 der Fertigungsnummer SD-Slave                                             | Hex: 0B                                    | Hex: 01 bis Hex: 1F                       | Hex: 30 bis Hex: 39<br>Hex: 41 bis Hex: 5A | Fertigungsnummer 0 – 9, A – Z,<br>als ASCII-Zeichen                |
| TEACH-Befehl für SD-Kette                                                              | Hex: 63                                    | Hex: 00                                   | Hex: 00                                    | SD-Kette wurde neu geteacht                                        |

Die Gerätekategorie eines SD-Slaves ist der jeweiligen Betriebsanleitung des Gerätes zu entnehmen.

Folgende Gerätekategorien sind bisher definiert:

| Gerätekatego | rien                                          |
|--------------|-----------------------------------------------|
| Hex: 30      | CSS 34, Sicherheitssensor                     |
| Hex: 31      | AZM 200, Sicherheitszuhaltung "Z"-Variante    |
| Hex: 32      | MZM 100, Sicherheitszuhaltung "Z"-Variante    |
| Hex: 33      | AZ 200, Sicherheitsschalter                   |
| Hex: 34      | CSS 30S, Sicherheitssensor                    |
| Hex: 35      | MZM 100 B, Sicherheitszuhaltung "B"-Variante  |
| Hex: 36      | AZM 300B, Sicherheitszuhaltung "B"-Variante   |
| Hex: 37      | RSS 36, Sicherheitssensor                     |
| Hex: 38      | AZM 300Z, Sicherheitszuhaltung "Z"-Variante   |
| Hex: 39      | RSS 16, Sicherheitssensor                     |
| Hex: 3A      | RSS 260, Sicherheitssensor                    |
| Hex: 3D      | MZM 120 B, Sicherheitszuhaltung "B"-Variante  |
| Hex: 3E      | MZM 120 BM, Sicherheitszuhaltung "B"-Variante |
| Hex: 3F      | AZM 201Z, Sicherheitszuhaltung "Z"-Variante   |
| Hex: 40      | AZM 201B, Sicherheitszuhaltung "B"-Variante   |
| Hex: 41      | BDF200-SD, Bedienfeld                         |
| Hex: 43      | AZ 201, Sicherheitsschalter                   |

#### 8.7 Tabelle 2: SD Master Diagnose, SD-Systemfehler Inhalt Antwort-Byte 00, Diagnose-Byte Gateway

| BIT   | Fehler                    | Beschreibung LED-Anzeige                                               |          |               |
|-------|---------------------------|------------------------------------------------------------------------|----------|---------------|
|       |                           |                                                                        | SD (rot) | Teach (gelb)  |
| Bit 0 | Störung SD-Interface      | Sammelstörmeldung, Meldung 1 Sek. verzögert,                           | ON       | OFF/ON/Blinkt |
|       |                           | SD-Daten nicht mehr gültig                                             |          |               |
| Bit 1 | -                         |                                                                        |          |               |
| Bit 2 | -                         |                                                                        |          |               |
| Bit 3 | -                         |                                                                        |          |               |
| Bit 4 | SD-Initialisierungsfehler | Neuinitialisierung der SD-Kette erforderlich! Betriebsspannung-Gateway | ON       | ON            |
|       |                           | und SD-Slaves, ausschalten. Eventuell ist kein SD-Slave angeschlossen! |          |               |
| Bit 5 | SD-Teach-Fehler           | Aufbau SD-Kette nach Power On verändert ! Wenn Okay, dann TEACH        | ON       | Blinkt        |
|       |                           | betätigen.                                                             |          |               |
| Bit 6 | SD-Kurzschluss            | Kurzschluss auf den SD-Interface-Leitungen.                            | ON       | OFF           |
|       |                           | Ausschalten und Fehler beheben.                                        |          |               |
| Bit 7 | SD-Kommunikationsfehler   | Ein oder mehrere SD-Slaves nicht ansprechbar. Daten der SD-Slaves      | ON       | OFF           |
|       |                           | nicht mehr gültig. Eventuell SD-Installation überprüfen.               |          |               |

#### 8.8 Tabelle 3: Zustandsdaten der SD-Slaves

#### Inhalt Aufruf-Byte SD-Slaves

Jeweils das 1. Byte eines SD-Slaves im Aufruf

# Inhalt Antwort-Byte SD-Slaves

Jeweils das 1. Byte eines SD-Slaves in der Antwort

| Aufruf-Byte SD-Slave<br>Ausgangsbyte SPS |                                                              |  |  |  |
|------------------------------------------|--------------------------------------------------------------|--|--|--|
| Bit 0                                    | gerätespezifisch,<br>z.B. Zuhaltungen AZM, MZM: "Magnet EIN" |  |  |  |
| Bit 1                                    |                                                              |  |  |  |
| Bit 2                                    |                                                              |  |  |  |
| Bit 3                                    |                                                              |  |  |  |
| Bit 4                                    |                                                              |  |  |  |
| Bit 5                                    |                                                              |  |  |  |
| Bit 6                                    |                                                              |  |  |  |
| Bit 7                                    | Fehlerquittierung                                            |  |  |  |

| Antwort-Byte SD-Slave<br>Eingangsbyte SPS |                                                                         |  |  |  |
|-------------------------------------------|-------------------------------------------------------------------------|--|--|--|
| Bit 0                                     | Freigabe Sicherheitsausgänge                                            |  |  |  |
| Bit 1                                     | Betätiger erkannt                                                       |  |  |  |
| Bit 2                                     | gerätespezifisch, (s. Betriebsanleitung des SD-Gerätes)                 |  |  |  |
| Bit 3                                     | gerätespezifisch, z.B. CSS 34F.: bereit für Freigabe- oder Reset-Signal |  |  |  |
| Bit 4                                     | Eingangszustand X1 UND X2                                               |  |  |  |
| Bit 5                                     | gerätespezifisch, (s. Betriebsanleitung des SD-Gerätes)                 |  |  |  |
| Bit 6                                     | Fehlerwarnung vorhanden                                                 |  |  |  |
| Bit 7                                     | Fehler (Freigabepfad abgeschaltet)                                      |  |  |  |

Jeweils das 2. Byte eines SD-Slaves in der Antwort

Das Diagnose-Byte beinhaltet, abhängig vom Status der Bits 6 (Warnung) und 7 (Fehler) im Antwortbyte des zugehörigen SD-Slaves, folgende Daten:

| Antwort-Byte |       | Inhalt des Diagn | osebytes        |
|--------------|-------|------------------|-----------------|
|              | Bit 6 |                  |                 |
| 0            | 0     |                  |                 |
| 0            | 1     | Warnmeldung      | (Fehlerwarnung) |
| 1            | 0     | Fehlermeldung    | (Fehler)        |
| 1            | 1     | Fehlermeldung    | (Fehler)        |

Die einzelnen Bits im Diagnose-Byte der SD-Slaves haben folgende Bedeutung:

| Bit   | Fehlerwarnung                                                  | Fehler                                                    |
|-------|----------------------------------------------------------------|-----------------------------------------------------------|
| Bit 0 | Fehler am Ausgang Y1                                           | Fehler am Ausgang Y1                                      |
| Bit 1 | Fehler am Ausgang Y2                                           | Fehler am Ausgang Y2                                      |
| Bit 2 | Querschluss Ausgänge                                           | Querschluss Ausgänge                                      |
| Bit 3 | Übertemperatur SD-Slave                                        | Übertemperatur SD-Slave                                   |
| Bit 4 |                                                                | falscher oder<br>defekter Betätiger                       |
| Bit 5 | Interner Gerätefehler                                          | Interner Gerätefehler                                     |
| Bit 6 | SD-Kommunikations-<br>fehler, z.B. SD-Slave<br>antwortet nicht | gerätespezifisch<br>(s. Betriebsanleitung<br>des Gerätes) |
| Bit 7 | Betriebsspannung<br>SD-Slave zu klein                          |                                                           |

#### 9. Anschlussbeispiel

#### 9.1 Auswertung Reihenschaltung

| Sens                      | or       | Ser                | isor                 | Ser                | isor     |                                              |          |
|---------------------------|----------|--------------------|----------------------|--------------------|----------|----------------------------------------------|----------|
| <u>X1 (IN)</u><br>X2 (IN) | Y2 (OUT) | X1 (IN)<br>X2 (IN) | Y1 (OUT)<br>Y2 (OUT) | X1 (IN)<br>X2 (IN) | Y1 (OUT) | Sicherheits-<br>Auswertung<br>Safety circuit |          |
| SD-OUT                    | SD-IN    | SD-OUT             | SD-IN                | SD-OUT             | SD-IN    | UNIVERSAL-<br>Gateway                        | FIELDBUS |
|                           |          |                    |                      |                    |          |                                              | SPS/PLC  |

DE

## Zubehör für die Reihenschaltung

Zur komfortablen Verdrahtung und Reihenschaltung von SD-Geräten stehen die SD-Verteiler PFB-SD-4M12-SD (Variante für die Feldebene) und PDM-SD-4CC-SD (Variante für den Schaltschrank, aufschiebbar auf Tragschiene) sowie weiteres umfangreiches Zubehör zur Verfügung. Detailinfo im Internet unter www.schmersal.net. SD-I-U-...

i

## 10. Beschreibung der Feldbus-Module

## 10.1 PROFINET IO

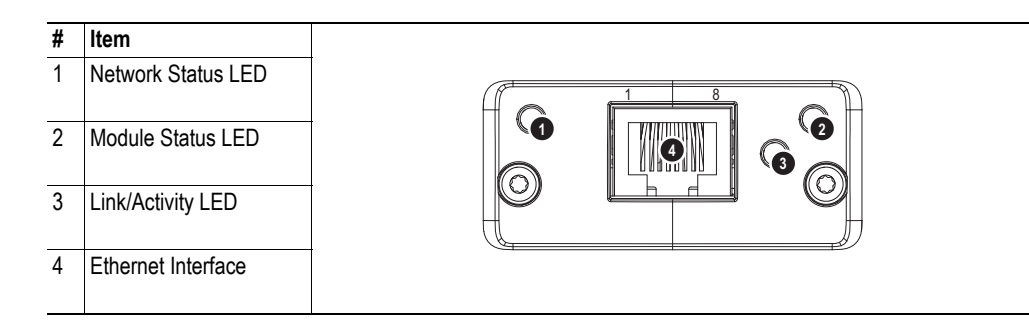

## **Network Status LED**

Note: A test sequence is performed on this LED during startup.

| LED State       | Description   | Comments                                    |
|-----------------|---------------|---------------------------------------------|
| Off             | Offline       | - No power                                  |
|                 |               | - No connection with IO Controller          |
| Green           | Online (RUN)  | - Connection with IO Controller established |
|                 |               | - IO Controller in RUN state                |
| Green, flashing | Online (STOP) | - Connection with IO Controller established |
|                 |               | - IO Controller in STOP state               |

#### **Module Status LED**

Note: A test sequence is performed on this LED during startup.

| LED State        | Description         | Comments                                                      |
|------------------|---------------------|---------------------------------------------------------------|
| Off              | Not Initialized     | No power - or - Module in 'SETUP' or 'NW_INIT' state          |
| Green            | Normal Operation    | Module has shifted from the 'NW_INIT' state                   |
| Green, 1 flash   | Diagnostic Event(s) | Diagnostic event(s) present                                   |
| Green, 2 flashes | Blink               | Used by engineering tools to identify the node on the network |
| Red              | Exception Error     | Module in state 'EXCEPTION'                                   |
| Red, 1 flash     | Configuration Error | Expected Identification differs from Real Identification      |
| Red, 2 flashes   | IP Address Error    | IP address not set                                            |
| Red, 3 flashes   | Station Name Error  | Station Name not set                                          |
| Red, 4 flashes   | Internal Error      | Module has encountered a major internal error                 |

### LINK/Activity LED

| LED State         | Description | Comments                                            |
|-------------------|-------------|-----------------------------------------------------|
| Off               | No Link     | No link, no communication present                   |
| Green             | Link        | Ethernet link established, no communication present |
| Green, flickering | Activity    | Ethernet link established, communication present    |

## **Ethernet Interface**

The ethernet interface operates at 100Mbit, full duplex, as required by PROFINET.

Beschreibung der Feldbus-Module

## 10.2 PROFINET IRT (Integrated Switch)

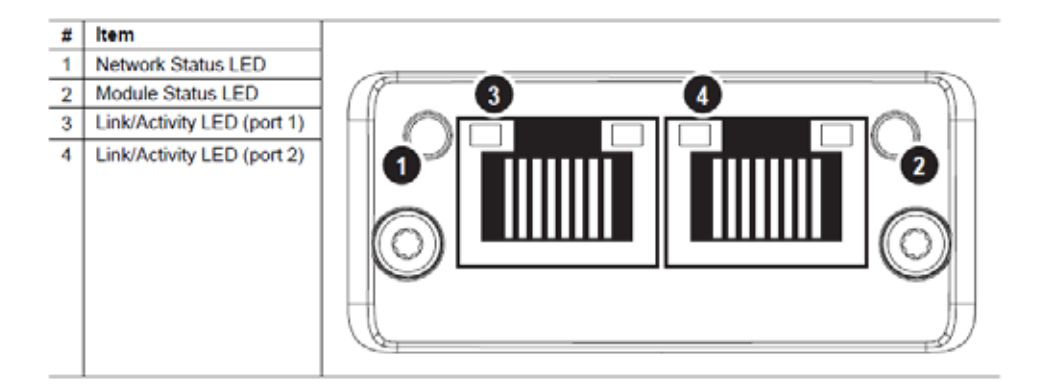

## Network Status LED

| LED State       | Description         | Comments                                                                           |  |
|-----------------|---------------------|------------------------------------------------------------------------------------|--|
| Off             | Offline             | No power                                                                           |  |
|                 |                     | No connection with IO Controller                                                   |  |
| Green           | Online (RUN)        | Connection with IO Controller established                                          |  |
|                 |                     | IO Controller in RUN state                                                         |  |
| Green, 1 flash  | Online (STOP)       | Connection with IO Controller established                                          |  |
|                 |                     | IO Controller in STOP state or IO data bad                                         |  |
|                 |                     | IRT synchronization not finished                                                   |  |
| Green, blinking | Blink               | Used by engineering tools to identify the node on the network                      |  |
| Red             | Fatal event         | Major internal error (this indication is combined with a red<br>module status LED) |  |
|                 |                     |                                                                                    |  |
| Red, 1 flash    | Station Name error  | Station Name not set                                                               |  |
| Red, 2 flashes  | IP address error    | IP address not set                                                                 |  |
| Red, 3 flashes  | Configuration error | Expected Identification differs from Real Identification                           |  |

## Module Status LED

| LED State                 | Description         | Comments                                                                                               |
|---------------------------|---------------------|----------------------------------------------------------------------------------------------------|
| Off                       | Not Initialized     | No power OR Module in SETUP or NW_INIT state.                                                          |
| Green                     | Normal Operation    | Module has shifted from the NW_INIT state.                                                             |
| Green, 1 flash            | Diagnostic Event(s) | Diagnostic event(s) present                                                                            |
| Red                       | Exception error     | Device in state EXCEPTION.                                                                             |
|                           | Fatal event         | Major internal error (this indication is combined with a red net-<br>work status LED)                  |
| Alternating Red/<br>Greed | Firmware update     | Do NOT power off the module. Turning the module off during<br>this phase could cause permanent damage. |

## LINK/Activity LED

| LED State         | Description | Comments                                            |  |
|-------------------|-------------|-----------------------------------------------------|--|
| Off               | No Link     | No link, no communication present                   |  |
| Green             | Link        | Ethernet link established, no communication present |  |
| Green, flickering | Activity    | Ethernet link established, communication present    |  |

(DE)

## Beschreibung der Feldbus-Module

### 10.3 Ethernet/IP

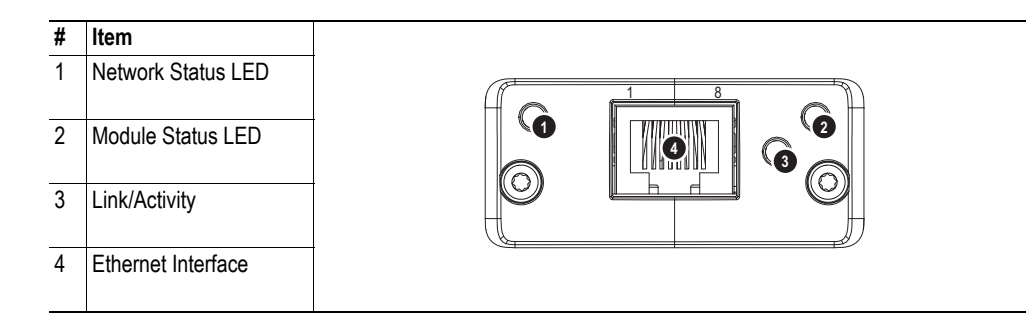

## **Network Status LED**

Note: A test sequence is performed on this LED during startup.

| LED State       | Description                                                     |
|-----------------|-----------------------------------------------------------------|
| Off             | No power or no IP address                                       |
| Green           | On-line, one or more connections established (CIP Class 1 or 3) |
| Green, flashing | On-line, no connections established                             |
| Red             | Duplicate IP address, FATAL error                               |
| Red, flashing   | One or more connections timed out (CIP Class 1 or 3)            |

## **Module Status LED**

Note: A test sequence is performed on this LED during startup.

| LED State       | Description                                     |
|-----------------|-------------------------------------------------|
| Off             | No power                                        |
| Green           | Controlled by a Scanner in Run state            |
| Green, flashing | Not configured, or Scanner in Idle state        |
| Red             | Major fault (EXCEPTION-state, FATAL error etc.) |
| Red, flashing   | Recoverable fault(s)                            |

## LINK/Activity LED

| LED State         | Description          |
|-------------------|----------------------|
| Off               | No link, no activity |
| Green             | Link established     |
| Green, flickering | Activity             |

## **Ethernet Interface**

The ethernet interface supports 10/100Mbit, full or half duplex operation.

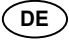

## Beschreibung der Feldbus-Module

## 10.4 DeviceNet

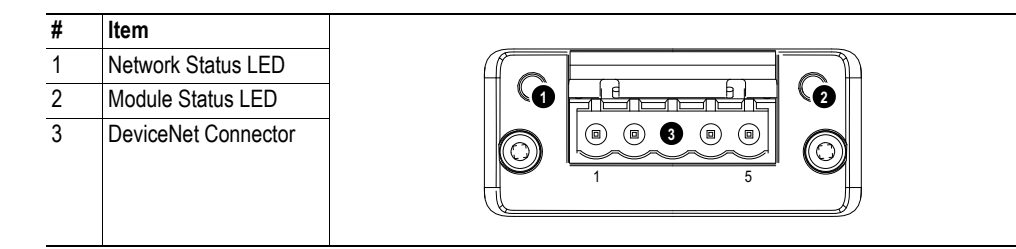

## **Network Status**

| State                 | Indication                                       |
|-----------------------|--------------------------------------------------|
| Off                   | Not online / No power                            |
| Green                 | On-line, one or more connections are established |
| Flashing Green (1 Hz) | On-line, no connections established              |
| Red                   | Critical link failure                            |
| Flashing Red (1 Hz)   | One or more connections timed-out                |
| Alternating Red/Green | Self test                                        |

### **Module Status**

| State                 | Indication                                                      |
|-----------------------|-----------------------------------------------------------------|
| Off                   | No power                                                        |
| Green                 | Operating in normal condition                                   |
| Flashing Green (1 Hz) | Missing or incomplete configuration, device needs commissioning |
| Red                   | Unrecoverable Fault(s)                                          |
| Flashing Red (1 Hz)   | Recoverable Fault(s)                                            |
| Alternating Red/Green | Self test                                                       |

## **DeviceNet Connector**

This connector provides DeviceNet connectivity.

| Pin | Signal | Description                              |
|-----|--------|------------------------------------------|
| 1   | V-     | Negative bus supply voltage <sup>a</sup> |
| 2   | CAN_L  | CAN low bus line                         |
| 3   | SHIELD | Cable shield                             |
| 4   | CAN_H  | CAN high bus line                        |
| 5   | V+     | Positive bus supply voltage <sup>a</sup> |

(DE)

a. DeviceNet bus power. For more information, see C-1 "Technical Specification".

## Beschreibung der Feldbus-Module

### 10.5 CC-Link

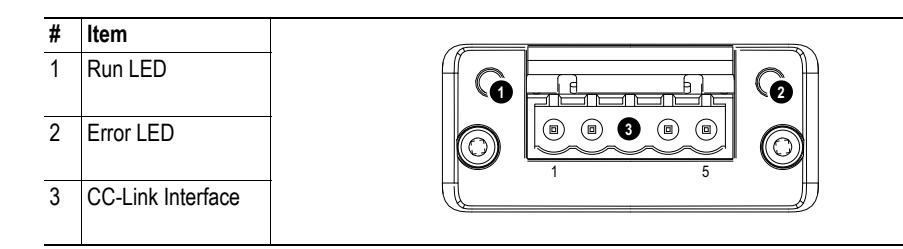

## Run LED

| State | Meaning                                               |
|-------|-------------------------------------------------------|
| Off   | - No network participation, timeout status (no power) |
| Green | - Participating, normal operation                     |
| Red   | - Major fault (FATAL error)                           |

## **Error LED**

| State           | Meaning                                                            |
|-----------------|--------------------------------------------------------------------|
| Off             | - No error detected (no power)                                     |
| Red             | - Major fault (Exception or FATAL event)                           |
| Red, flickering | - CRC error (temporary flickering)                                 |
| Red, flashing   | - Station Number or Baud rate has changed since startup (flashing) |

## **CC-Link Interface**

| Pin | Signal | Comment                |
|-----|--------|------------------------|
| 1   | DA     | Positive RS485 RxD/TxD |
| 2   | DB     | Negative RS485 RxD/TxD |
| 3   | DG     | Signal Ground          |
| 4   | SLD    | Cable Shield           |
| 5   | FG     | Protective Earth       |

(DE)

## 10.6 CANopen

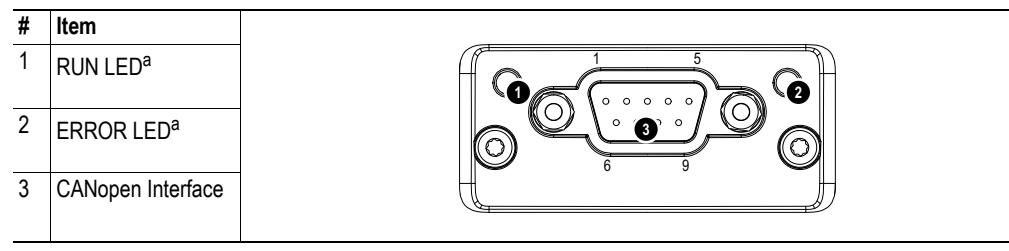

a. The flash sequences for these LEDs are defined in DR303-3 (CiA).

## **RUN LED**

| LED State           | Indication                   | Description                                      |
|---------------------|------------------------------|--------------------------------------------------|
| Off                 | -                            | No power.                                        |
| Green               | OPERATIONAL                  | The module is in the 'operational' state.        |
| Green, blinking     | PRE-OPERATIONAL              | The module is in the 'pre-operational' state.    |
| Green, single flash | STOPPED                      | The module is in the 'stopped' state.            |
| Green, flickering   | Autobaud                     | Baudrate detection in progress.                  |
| Red <sup>a</sup>    | EXCEPTON state (Fatal Event) | The module has shifted into the EXCEPTION state. |

a. If both LEDs turns red, this indicates a fatal event; the bus interface is shifted into a physically passive state.

## ERROR LED

| LED State         | Indication            | Description                                                                              |
|-------------------|-----------------------|------------------------------------------------------------------------------------------|
| Off               | -                     | No power - or - device is in working condition.                                          |
| Red, single flash | Warning limit reached | A bus error counter reached or exceeded its warning level.                               |
| Red, flickering   | LSS                   | LSS services in progress.                                                                |
| Red, double flash | Error Control Event   | A guard- (NMT-Slave or NMT-master) or heartbeat event (Heartbeat consumer) has occurred. |
| Red <sup>a</sup>  | Bus off (Fatal Event) | Bus off.                                                                                 |

a. If both LEDs turns red, this indicates a fatal event; the bus interface is shifted into a physically passive state.

## **CANopen Interface**

| Pin     | Signal     | Comments |
|---------|------------|----------|
| 1       | -          | -        |
| 2       | CAN_L      | -        |
| 3       | CAN_GND    | -        |
| 4       | -          | -        |
| 5       | CAN_SHLD   | -        |
| 6       | -          | -        |
| 7       | CAN_H      | -        |
| 8       | -          | -        |
| 9       | -          | -        |
| Housing | CAN_SHIELD | -        |

DE

## Beschreibung der Feldbus-Module

### 10.7 Modbus/TCP

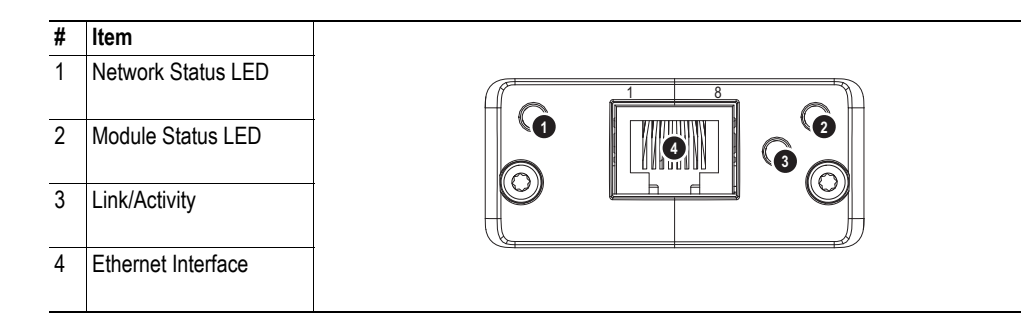

## **Network Status LED**

Note: A test sequence is performed on this LED during startup.

| LED State       | Description                               |
|-----------------|-------------------------------------------|
| Off             | No power or no IP address                 |
| Green           | Module is in Process Active or Idle state |
| Green, flashing | Waiting for connections                   |
| Red             | Duplicate IP address, or FATAL event      |
| Red, flashing   | Process Active Timeout.                   |

## **Module Status LED**

Note: A test sequence is performed on this LED during startup.

| LED State     | Description                                                                      |  |
|---------------|----------------------------------------------------------------------------------|--|
| Off           | No power                                                                         |  |
| Green         | Normal operation                                                                 |  |
| Red           | Major fault; module is in state EXCEPTION (or FATAL event)                       |  |
| Red, flashing | Minor fault; the present IP settings differs from the settings in the net.cfg.ob |  |

## LINK/Activity LED

| LED State         | Description          |
|-------------------|----------------------|
| Off               | No link, no activity |
| Green             | Link established     |
| Green, flickering | Activity             |

## **Ethernet Interface**

The ethernet interface supports 10/100Mbit, full or half duplex operation.

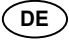

## 10.8 EtherCAT

| # | Item                   |  |
|---|------------------------|--|
| 1 | RUN LED <sup>a</sup>   |  |
| 2 | ERROR LED <sup>a</sup> |  |
| 3 | EtherCAT (port 1)      |  |
| 4 | EtherCAT (port 2)      |  |
| 5 | Link/Activity (port 1) |  |
| 6 | Link/Activity (port 2) |  |
|   | <b>T</b> I 0 I         |  |

a. The flash sequences for these LEDs are defined in DR303-3 (CiA).

### **RUN LED**

This LED reflects the status of the CoE (CANopen over EtherCAT) communication.

| LED State           | Indication       | Description                              |
|---------------------|------------------|------------------------------------------|
| Off                 | INIT             | CoE device in 'INIT'-state (or no power) |
| Green               | OPERATIONAL      | CoE device in 'OPERATIONAL'-state        |
| Green, blinking     | PRE-OPERATIONAL  | CoE device in 'PRE-OPERATIONAL'-state    |
| Green, single flash | SAFE-OPERATIONAL | CoE device in 'SAFE-OPERATIONAL'-state   |
| Red <sup>a</sup>    | (Fatal Event)    | -                                        |

a. If RUN and ERR turns red, this indicates a fatal event, forcing the bus interface to a physically passive state. Contact HMS technical support.

## ERR LED

This LED indicates EtherCAT communication errors etc.

| LED State         | Indication                     | Description                                                                                   |
|-------------------|--------------------------------|-----------------------------------------------------------------------------------------------|
| Off               | No error                       | No error (or no power)                                                                        |
| Red, blinking     | Invalid configuration          | State change received from master is not possible due to invalid register or object settings. |
| Red, double flash | Application watchdog timeout   | Sync manager watchdog timeout                                                                 |
| Red <sup>a</sup>  | Application controller failure | Anybus module in EXCEPTION                                                                    |

a. If RUN and ERR turns red, this indicates a fatal event, forcing the bus interface to a physically passive state. Contact HMS technical support.

#### Link/Activity

These LEDs indicate the EtherCAT link status and activity.

| LED State         | Indication                     | Description                      |
|-------------------|--------------------------------|----------------------------------|
| Off               | No link                        | Link not sensed (or no power)    |
| Green             | Link sensed, no activity       | Link sensed, no traffic detected |
| Green, flickering | Link sensed, activity detected | Link sensed, traffic detected    |

#### **Ethernet Connector (RJ45)**

| Pin | Signal | Notes                                                                          |
|-----|--------|--------------------------------------------------------------------------------|
| 1   | Tx+    | -                                                                              |
| 2   | Tx-    | -                                                                              |
| 3   | Rx+    | -                                                                              |
| 4   | -      | Normally left unused; to ensure signal integrity, these pins are tied together |
| 5   | -      | and terminated to PE via a filter circuit in the module.                       |
| 6   | Rx-    | -                                                                              |
| 7   | -      | Normally left unused; to ensure signal integrity, these pins are tied together |
| 8   | -      | and terminated to PE via a filter circuit in the module.                       |

DE

## 11. EU-Konformitätserklärung

| EU-Konformitatserkläri                                                                | ung                                                                                                    | SLHIIERSHI                  |  |
|---------------------------------------------------------------------------------------|----------------------------------------------------------------------------------------------------|-----------------------------|--|
| Original                                                                              | K.A. Schmersal GmbH & Co. KG<br>Möddinghofe 30<br>42279 Wuppertal<br>Germany<br>Internet: www.schmersal.com |                             |  |
| Hiermit erklären wir, dass die nachfolgend<br>Anforderungen der unten angeführten Eur | aufgeführten Bauteile aufgrund der<br>opäischen Richtlinien entsprechen.                                    | Konzipierung und Bauart den |  |
| Bezeichnung des Bauteils:                                                             | SD-I-U                                                                                                    |                             |  |
| Тур:                                                                                  | siehe Typenschlüssel                                                                                        |                             |  |
| Beschreibung des Bauteils:                                                            | UNIVERSAL-Gateway für serielle                                                                              | Diagnose (SD-I-U)           |  |
| Einschlägige Richtlinien:                                                             | EMV-Richtlinie<br>RoHS-Richtlinie                                                                           | 2014/30/EU<br>2011/65/EU    |  |
| Angewandte Normen:                                                                    | DIN EN 61000-6-2:2006<br>DIN EN 61000-6-4:2011<br>EN 61326-3-1:2008                                         |                             |  |
| Bevollmächtigter für die Zusammen-<br>stellung der technischen Unterlagen:            | Oliver Wacker<br>Möddinghofe 30<br>42279 Wuppertal                                                          |                             |  |
| Ort und Datum der Ausstellung:                                                        | Wuppertal, 12. November 2018                                                                                | 7                           |  |
|                                                                                       | Rechtsverbindliche Unterschrift<br>Philip Schmersal<br>Geschäftsführer                                      |                             |  |

1

Die aktuell gültige Konformitätserklärung steht im Internet unter www.schmersal.net zum Download zur Verfügung.

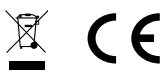

K.A. Schmersal GmbH & Co. KG

Möddinghofe 30, D - 42279 Wuppertal Postfach 24 02 63, D - 42232 Wuppertal

 Telefon
 +49 - (0)2 02 - 64 74 - 0

 Telefax
 +49 - (0)2 02 - 64 74 - 1 00

 E-Mail:
 info@schmersal.com

 Internet:
 http://www.schmersal.com